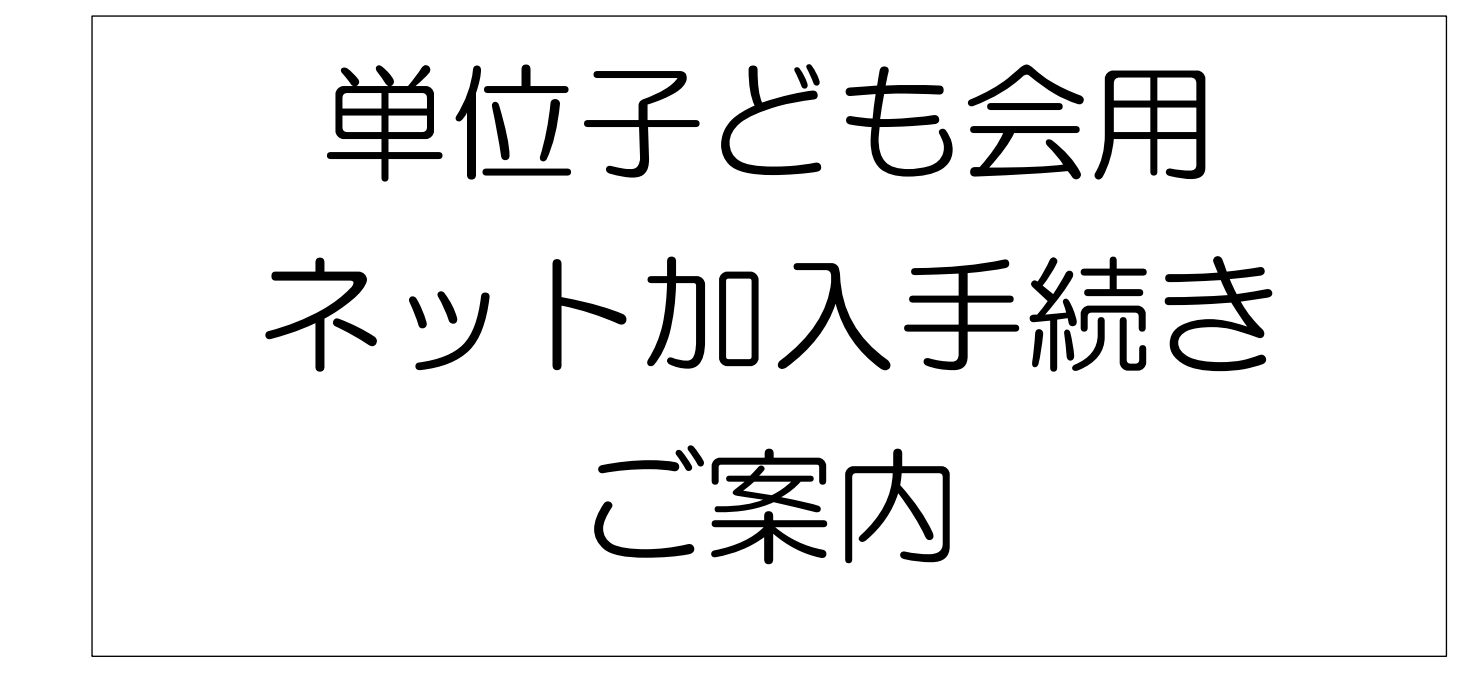

## ネット加入手続きは 毎年 3/16から翌年の3/12までです。

# 但し3/13~15は年度切替メンテナンスのため利用できません。

単位子ども会 ネット加入のメリット

- ・種別(小・中・高・大人)は自動的に反映・集計される
- ・Excel データで加入者情報を管理している場合 CSV 形式にして一括入力ができる(パソコンのみ)
- ・3歳以下の幼児加入時は保護者チェックが自動的に判断される
- ・市子連への提出書類は「共済掛金等報告書(様式06)」のみ
- 行事の追加や変更は実施の前日までに入力可能で市子連への報告は不要
- ・転入者の場合もネット入力で完了するので市子連への書類提出は不要
- ・翌年度も継続してネット加入を利用される場合は前年度のデータ移行ができる

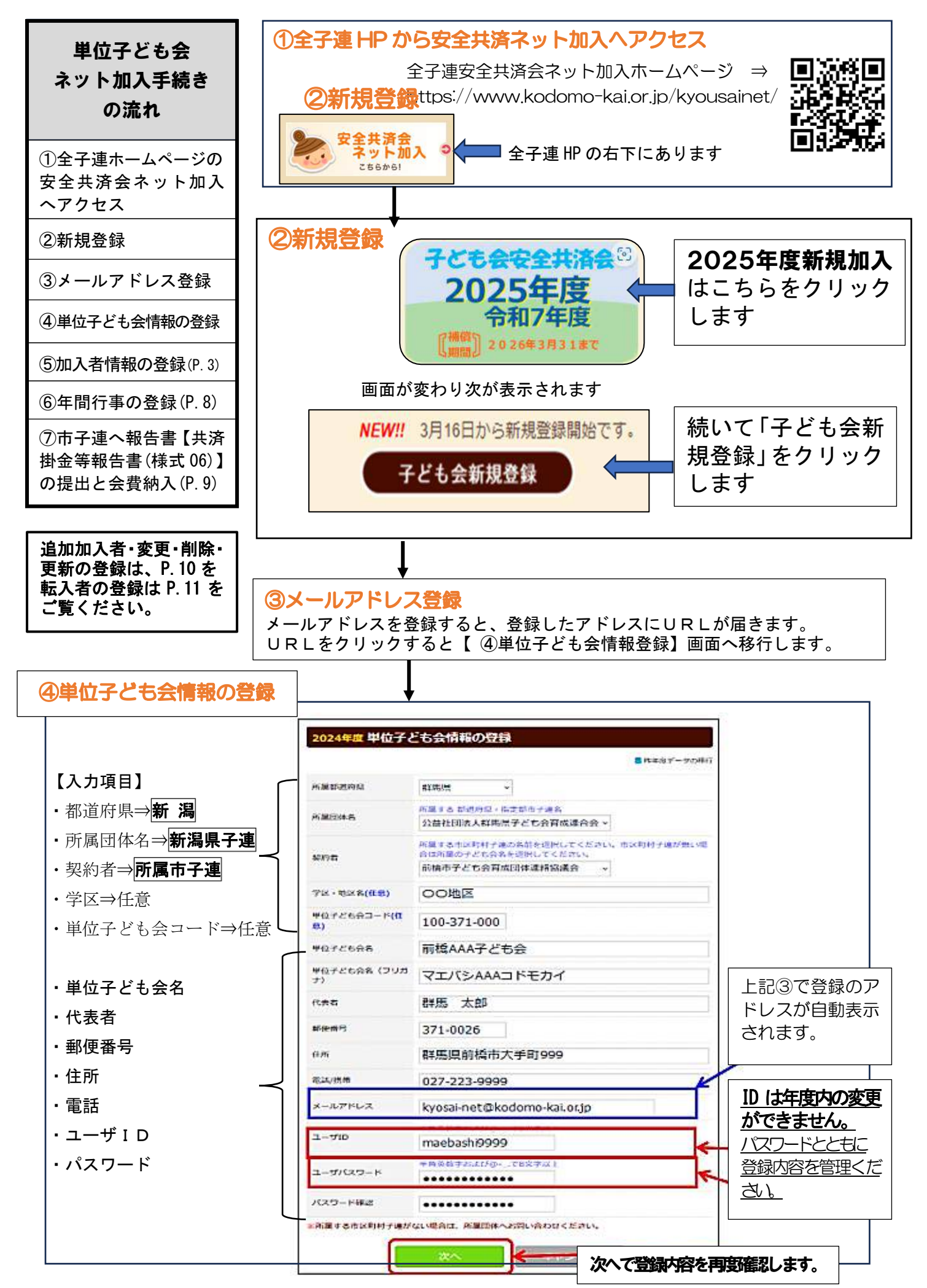

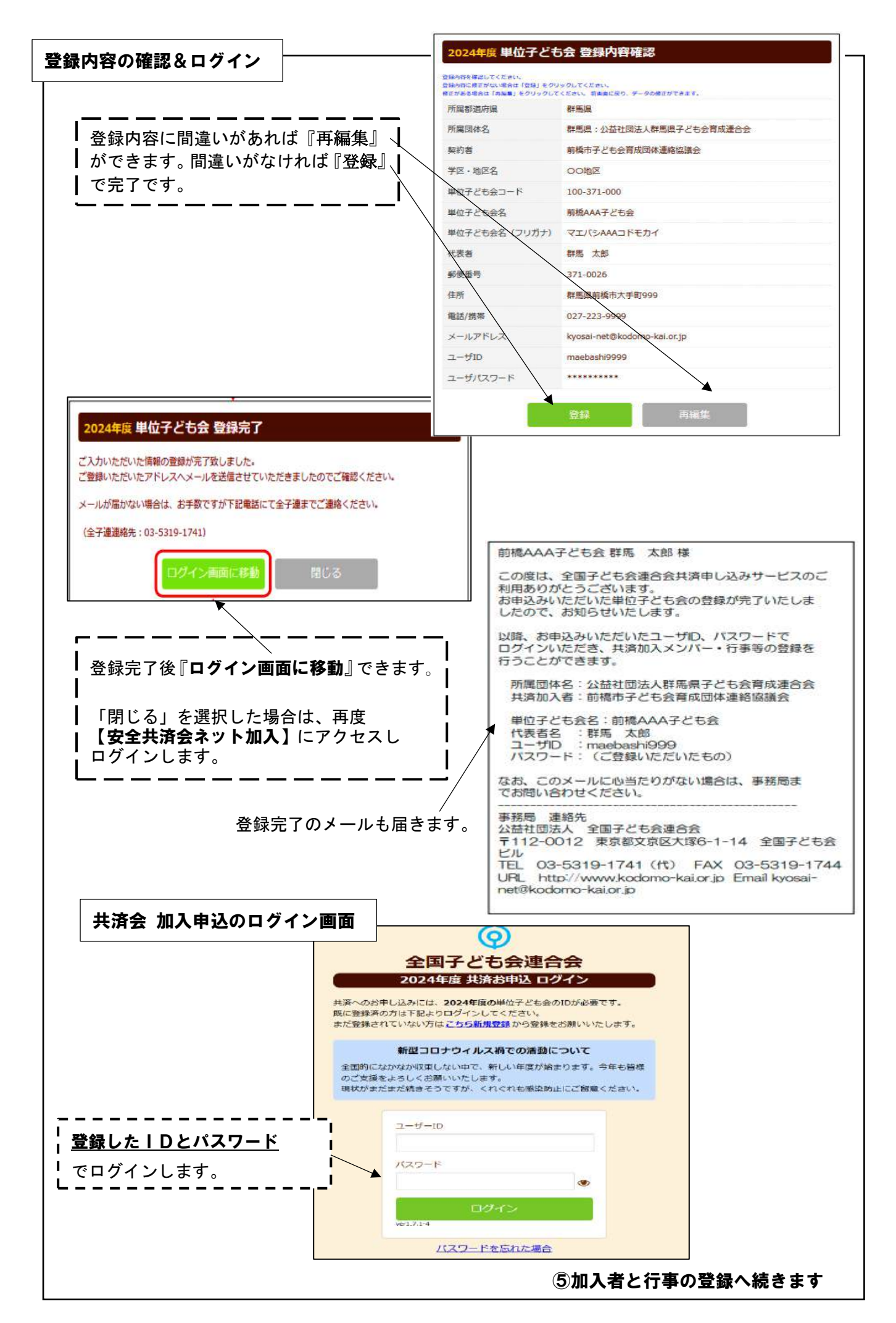

|                                                                                                    |                                                                                                    |                                                                                                    | - 女友利田  て啓4                                                                                                    | 追加』をクリ<br><b>浸すス場合</b> ピ                                    | ・                                                                                                    | ださい                                                                                                    |
|----------------------------------------------------------------------------------------------------|----------------------------------------------------------------------------------------------------|----------------------------------------------------------------------------------------------------|----------------------------------------------------------------------------------------------------|-------------------------------------------------------------|----------------------------------------------------------------------------------------------------|----------------------------------------------------------------------------------------------------|
| <u> </u>                                                                                                    |                                                                                                    |                                                                                                    |                                                                                                    | жу Ю-477 ⊟ lo                                               |                                                                                                    |                                                                                                    |
| ▲ 単位子ども会                                                                                                    | 情報 医加入者体                                                                                                    | ₩ ● 年間行事                                                                                                    | 日常定例活動                                                                                                    |                                                             |                                                                                                    |                                                                                                    |
| 2024年度                                                                                                    | 前橋AAA子ども会                                                                                                    | 加入者登録                                                                                                    |                                                                                                    |                                                             |                                                                                                    |                                                                                                    |
| 加入者登録                                                                                                    | リスト 道加                                                                                                    |                                                                                                    | ■昨年度データの8                                                                                                    | 847                                                         |                                                                                                    |                                                                                                    |
| 加入者合計:0/                                                                                                    | (結売:0 小学生 / 中                                                                                                  | 学生:0 高校生:0 大人:0)                                                                                                    |                                                                                                    |                                                             |                                                                                                    |                                                                                                    |
| No. 氏名                                                                                                    | 性別 年齢 種別                                                                                                    | 保護者1 保護者2 (                                                                                                    | 備考 登録日 更新日                                                                                                    |                                                             |                                                                                                    |                                                                                                    |
| 現在、加入者は                                                                                                    | 豆蘇されていません。                                                                                                    |                                                                                                    | -                                                                                                    |                                                             | <b>-------</b><br>追加』から加入                                                                                                    | ・<br>.者の登録 「                                                                                                    |
| 注:共済撤金等の支払                                                                                                    | いがなり と、補償は、開始しません。                                                                                             |                                                                                                    | 追加                                                                                                    |                                                             | 面に移ります。                                                                                                    | ···                                                                                                    |
| ± CSV7 ชวา⊓                                                                                                    | F 405V9720-F                                                                                                   | a edual                                                                                                    | <u></u>                                                                                                    | / L-                                                        |                                                                                                    |                                                                                                    |
| *アップロードするた                                                                                                    | 6007オーム(CSV形式)は <u>こちら</u> か                                                                                   | 5ダウンロードできます。                                                                                                    |                                                                                                    |                                                             |                                                                                                    |                                                                                                    |
|                                                                                                    |                                                                                                    |                                                                                                    |                                                                                                    |                                                             |                                                                                                    |                                                                                                    |
| ↓<br>入者を1名<br>込者情報の道                                                                                                    | ずつ <b>登録</b> する<br><sup>加登録</sup>                                                                              | 。場合〇印を入                                                                                                    | カします。(性)                                                                                                    | <br>]欄はなくな<br>                                              | よりました)<br><br>て字は「ひらが;                                                                                                    | <br>な」入力                                                                                                    |
| 人者を1名<br>入者情報の道<br>(込者情報の)                                                                                                    | ずつ <b>登録す</b> る<br><sup>加登録</sup>                                                                              | 5場合〇印を入;                                                                                                    | <b>カします。</b> (性)                                                                                                    | <br>                                                        | よりました)<br><br>(字は「ひらが;                                                                                                    | <br>な」入力                                                                                                    |
| 人者を1名<br>は入者情報の道<br>(公演)                                                                                                    | ずつ <b>登録する</b><br>加登録                                                                                          | 5場合〇印を入け                                                                                                    | <b>カします。</b> (性)                                                                                                    |                                                             | よりました)<br><br>(字は「ひらが;                                                                                                    |                                                                                                    |
| 人者を1名<br>は入者情報の道<br>(必須)                                                                                                    | ずつ登録する<br>加登録<br> <br>※年齢は加入時期<br>満年齢で入力くだ                                                                     | ら場合〇印を入こ                                                                                                    | <b>カします。</b> (性)<br>*<br>04月1日現在の                                                                                                    | 引欄はなくな<br>変換不能な<br>大人の年                                     | よりました)<br><br>(字は「ひらが;<br>                                                                                                    | な」入力<br><br>で入力しま                                                                                                    |
| 人者を1名<br>入者情報の道<br>冠(必須)                                                                                                    | ずつ登録する<br>加登録<br> <br>※年齢は加入時期<br>満年齢で入力くだ<br>年齢 マ                                                             | 5場合〇印を入ま<br>に関係なく、加入年度の<br>さい。                                                                                                    | <b>力します。</b> (性)<br>* 1<br>04月1日現在の<br>L                                                                                                    |                                                             | よりました)<br>(字は「ひらが<br>論はおおよそ                                                                                                    | な」入力<br><br>で入力しま                                                                                                    |
| 人者を1名<br>は入者情報の道<br>(必須)<br>王爺(必須)                                                                                                    | ずつ登録する<br>加登録<br>┃<br>※年齢は加入時期<br>満年齢で入力くだ<br>年齢 マ<br>※種別は年齢を入                                                 | 5場合〇印を入ま<br>に関係なく、加入年度の<br>さい。                                                                                                    | <b>力します。</b> (性)<br>* 1<br>04月1日現在の<br>L<br>されます。                                                                                                    |                                                             | よりました)<br>「字は「ひらが<br>おおおよそ<br>種別は年齢を                                                                                                    | な」入力<br><br>で入力しま<br>                                                                                                    |
| 人者を1名<br>は入者情報の道<br>(必須)<br>王爺(必須)                                                                                                    | ずつ登録する<br>加登録<br>┃<br>※年齢は加入時期<br>満年齢で入力くだ<br>年齢マ<br>※種別は年齢を入<br>○幼児 ○小学                                       | 5 場合〇印を入ま<br>は関係なく、加入年度の<br>さい。<br>→すると自動的に表示された<br>生 ○中学生 ○高校                                                                                                    | <b>力します。</b> (性)<br>************************************                                                                                                    | 一<br>変換不能文<br>大人の年                                          | くりました)<br>(字は「ひらが)<br><b>にまおおよそ</b><br>種別は年齢を<br>自動的に表示                                                                                                    | な」入力<br>                                                                                                    |
| 人者を1名 八者を1名 八者情報の道 氏名(必須) 王爺(必須) 王爺(必須) 王爺(必須) 王爺(必須)                                                                                                    | ずつ登録する<br>加登録                                                                                                  | 5 場合〇印を入ま<br>は関係なく、加入年度の<br>さい。<br>かすると自動的に表示されていた。                                                                                                    | <b>力します。</b> (性)<br>************************************                                                                                                    |                                                             | くりました)<br>(字は「ひらが)<br>(す)<br>(な)<br>(な)<br>(な)<br>(な)<br>(な)<br>(な)<br>(な)<br>(な)<br>(な)<br>(な                                                                                                    | な」入力<br>- つ入力し<br>- つ入力し<br>- つ入力すると<br>- つ                                                                                                    |
| 入者を1名<br>八者情報の道<br>(必須)                                                                                                    | ずつ登録する<br>加登録<br> <br>※年齢は加入時期<br>満年齢で入力くだ<br>年齢マ<br>※種別は年齢を入<br>〇幼児 〇小学<br>選択してください<br>全件                     | 5 場合〇印を入ま<br>に関係なく、加入年度の<br>さい。<br>カすると自動的に表示され<br>注生 ○中学生 ○高校<br>小▼<br>検索                                                                                                    | カします。(性)<br>かます。<br>校生 の大人                                                                                                    | 一変換不能文<br>大人の年                                              | いました)<br>(字は「ひらが)<br>(字は「ひらが)<br>(すう)<br>(なり)<br>(なり)<br>(なり)<br>(なり)<br>(なり)<br>(なり)<br>(なり)<br>(なり                                                                                                    | な」入力<br>で入力して<br>入力すると<br>たたこ                                                                                                    |
| <ul> <li>人者を1名</li> <li>八者情報の 追</li> <li>(必須)</li> <li>(必須)</li> <li>(公須)</li> <li>(公須)</li></ul> | <b>ずつ登録する</b><br>加登録<br>(<br>※年齢は加入時期<br>満年齢で入力くだ<br>年齢 マ<br>※種別は年齢を入<br>〇幼児 〇小学<br>選択してください<br>全件<br>選択してください | 5 場合〇印を入:<br>は関係なく、加入年度の<br>さい。<br>かすると自動的に表示され、<br>注生 ○中学生 ○高行<br>小 ◆                                                                                                    | カします。(性)<br>メ<br>04月1日現在の<br>たれます。<br>校生 O大人<br>レ<br>1<br><u>幺</u><br>1<br><u>幺</u><br>1<br><u>4</u>                                                                                                    | 副欄はなくな<br>変換不能文<br>大人の年間                                    | よりました)<br>(字は「ひらが)<br>なおおよそ<br>種別は年齢を<br>自動的に表示<br>する場合は                                                                                                    | な」入力<br>で入力しる<br>入力すると<br>たたこい。                                                                                                    |
| <ul> <li>人者を1名</li> <li>八者情報の 追</li> <li>(必須)</li> <li>(必須)</li> <li>(公須)</li> <li>(公須)</li></ul> | ずつ登録する<br>加登録                                                                                                  | 5 場合〇印を入:                                                                                                    | カします。(性)<br>かります。(性)<br>かります。<br>や生 の大人<br>「<br>り<br>し<br>、<br>、<br>、<br>、<br>、<br>、<br>、<br>、<br>、<br>、<br>、<br>、<br>、                                                                                                    | <sup>別欄はなくな</sup><br>変換不能文<br>大人の年<br><u>り</u> 見が加入<br>護者の登 | よりました)<br>マ字は「ひらがか<br>するおおよそ<br>種別は年齢を<br>自動的に表示<br>する場合は<br>備者欄は入ナ                                                                                                    | な」入力<br>で入力して<br>入力すると<br>たたこ<br>後 30 日経                                                                                                    |
| <ul> <li>人者を1名</li> <li>八者情報の 追</li> <li>(必須)</li> <li>(必須)</li> <li>(公須)</li> <li>(公須)</li></ul> | ずつ登録する<br>加登録                                                                                                  | 5 場合〇印を入:                                                                                                    | カします。(性)<br>04月1日現在の<br>います。<br>校生 O大人<br>「<br>」<br>「<br>」<br>「<br>」                                                                                                    | <sup>別欄はなくな</sup><br>変換不能文<br>大人の年<br><u>り</u> 見が加入<br>護者の登 | よりました)<br>マテは「ひらが」<br>ですは「ひらが」<br>につらが」<br>でする<br>にの<br>は<br>の<br>の<br>の<br>の<br>の<br>の<br>の<br>の<br>の<br>の<br>の<br>の<br>の<br>の<br>の<br>の<br>の                                                                                                    | な<br>、<br>入力<br>、<br>力<br>、<br>力<br>、<br>力<br>、<br>力<br>、<br>力<br>、<br>、<br>、<br>、<br>、<br>、<br>、<br>、<br>、<br>、<br>、<br>、<br>、                                                                                                  |
| 入者を1名<br>八者情報の道<br>(必須)                                                                                                    | ずつ登録する<br>加登録                                                                                                  | あ<br>場合<br>の<br>印<br>を<br>は<br>し<br>、<br>加<br>入<br>年度の<br>さい。<br>か<br>、<br>、<br>、<br>、<br>、<br>、<br>、<br>、<br>、<br>、<br>、<br>、<br>、                                                        | カします。(性)<br>04月1日現在の<br>や生 の大人<br>校生 の大人<br>「<br>「<br>「<br>「<br>「<br>「<br>「<br>」<br>「<br>」<br>「<br>」<br>」<br>「<br>」<br>」<br>「<br>」<br>」<br>」<br>「<br>」<br>」<br>」<br>「<br>」<br>」<br>」<br>「<br>」<br>」<br>」<br>」<br>」<br>」<br>」<br>」<br>」<br>」<br>」<br>」<br>」 | 副欄はなくた<br>変換不能文<br>大人の年                                     | よりました)<br>マ字は「ひらがが<br>なっていたう<br>なっていたう<br>なっていた<br>なっていた<br>なっていた<br>なっていた<br>なっていた<br>なっていた<br>なっていた<br>なっていた<br>なっていた<br>なっていた<br>なっていた<br>なっていた<br>なっていた<br>なっていた<br>なっていた<br>なっていた<br>なっていた<br>なっていた<br>なっていた<br>なっていた<br>なっていた<br>なっていた<br>なっていた<br>なっていた<br>なっていた<br>なっていた<br>なっていた<br>なっていた<br>なっていた<br>なっていた<br>なっていた<br>なっていた<br>なったいた<br>なったいた<br>なった<br>なったいた<br>なったいた<br>なったいた<br>なったいた<br>なったいた<br>なったいた<br>なったいた<br>なったいた<br>なったった<br>なったった<br>なったった<br>なったった<br>なったった<br>なったった<br>なったった<br>なったった<br>なったった<br>なったった<br>なったった<br>なったった<br>なったった<br>なったった<br>なったった<br>なったった<br>なったった<br>なったった<br>なったった<br>なったった<br>なったった<br>なったった<br>なったった<br>なったった<br>なったった<br>なったった<br>なったった<br>なった<br>な                                                                        | な<br>、<br>入力<br>、<br>、<br>、<br>、<br>、<br>、<br>、<br>、<br>、<br>、<br>、<br>、<br>、                                                                                                    |
| く<br>者を1名<br>八者椿報の道<br>(必須)<br>(必須)<br>(必須)<br>(必須)<br>(必須)<br>(必須)<br>(必須)<br>(必須)<br>(必須)<br>(必須)<br>(必須)<br>(必須)<br>(必須)<br>(必須)<br>(必須)<br>(必須)<br>(必須)<br>(必須)<br>(必須)<br>(本)<br>(必須)<br>(本)<br>(本)<br>(本)<br>(本)<br>(本)<br>(本)<br>(本)<br>(本                                                                                                    | <b>ずつ登録する</b> 加登録                                                                                              | あ<br>場合<br>の<br>印<br>を<br>し<br>、<br>加<br>入<br>年<br>の<br>の<br>、<br>、<br>、<br>、<br>、<br>、<br>、<br>、<br>、<br>、<br>、<br>、<br>、                                                                 | カします。(性)<br>04月1日現在の<br>されます。<br>校生 O大人<br>「<br>「<br>「<br>「<br>「<br>」<br>「<br>」<br>「<br>」<br>「<br>」<br>」<br>「<br>」<br>」<br>「<br>」<br>」<br>」<br>「<br>」<br>」<br>」<br>」<br>」<br>」<br>」<br>」<br>」<br>」<br>」<br>」<br>」                                          |                                                             | よりました)<br>(マテは「ひらが)<br>なっていた。<br>なっていた。<br>なったいた。<br>なったいた。<br>なったいた。<br>なったいた。<br>なったいた。<br>なったいた。<br>なったいた。<br>なったいた。<br>なったいた。<br>なったいた。<br>なったいた。<br>なったいた。<br>なったいた。<br>なった。<br>なったいた。<br>なったいた。<br>なったいた。<br>なったいた。<br>なったいた。<br>なったいた。<br>なったいた。<br>なったいた。<br>なったいた。<br>なったいた。<br>なったいた。<br>なったいた。<br>なったいた。<br>なったいた。<br>なったいた。<br>なったいた。<br>なったいた。<br>なったいた。<br>なったいた。<br>なったいた。<br>なったいた。<br>なったいた。<br>なったいた。<br>なったいた。<br>でのでのでのでのでのでのでのでのでのでのでのでのでのでのでのでのでのでのでの | な<br>、<br>入力<br>、<br>、<br>、<br>、<br>、<br>、<br>、<br>、<br>、<br>、<br>、<br>、<br>、                                                                                                    |
| く<br>者を1名<br>八者情報の道<br>(公須)<br>(必須)<br>重別<br>R護者1<br>3才以下は必須)<br>R護者2<br>構考                                                                                                    | ずつ登録する<br>加登録                                                                                                  | あ<br>場合<br>の<br>印<br>を<br>し<br>に<br>関係なく、<br>加入年度の<br>さい。<br>か<br>する<br>と<br>自動的に表示さ<br>で<br>建<br>の<br>中学生<br>の<br>高<br>が<br>、<br>、<br>、<br>、<br>、<br>、<br>、<br>、<br>、<br>、<br>、<br>、<br>、 | カします。(性)<br>かります。(性)<br>かります。<br>や生 の大人<br>「<br>「<br>「<br>「<br>「<br>「<br>「<br>」<br>」<br>「<br>」<br>」<br>」<br>「<br>」<br>」<br>」<br>「<br>」<br>」<br>」<br>」<br>」<br>」<br>」<br>」<br>」<br>」<br>」<br>」<br>」                                                         |                                                             | よりました)<br>(字は「ひらが)<br>なっていたう<br>なっていたう<br>なっていたっ<br>なっていたう<br>なっていたう<br>なっていたっ<br>なったいたう<br>なったったったったったったっ<br>なったったったったったったったったったったったったったったったったったったった                                                                                                    | な」<br>入力<br>一<br>て<br>入力<br>力<br>力<br>力<br>力<br>力<br>す<br>ま<br>す<br>。<br>た<br>た<br>に<br>ひ<br>の<br>日<br>経<br>変<br>の<br>能<br>で<br>す<br>の<br>の<br>日<br>の<br>の<br>の<br>の<br>の<br>の<br>の<br>の<br>の<br>の<br>の<br>の<br>の<br>の<br>の<br>の |

~・~加入者情報の登録に Excel データを利用する場合~・~

| ▲ 単位子ども会情報                                                                                         | R                                                                                                    | 加入者情報  |               | 年間行事                                      |              | 3 日常定        | 例活動          |       |            |  |
|----------------------------------------------------------------------------------------------------|----------------------------------------------------------------------------------------------------|--------|---------------|-------------------------------------------|--------------|--------------|--------------|-------|------------|--|
| 2022年度 OOOO子ども会 加入者登録                                                                              |                                                                                                    |        |               |                                           |              |              |              |       |            |  |
| 加入者登録リスト追加                                                                                         |                                                                                                    |        |               |                                           |              |              |              |       |            |  |
| 加入者合計:0人 (幼児:0 小学生:0 中学生:0 高校生:0 大人:0)                                                             |                                                                                                    |        |               |                                           |              |              |              |       |            |  |
| No. 氏名 性別 年齢 種別 保護者1 保護者2 備考 登録日 更新日<br>現在、加入者は登録されていません。                                          |                                                                                                    |        |               |                                           |              |              |              |       |            |  |
| 現在、加入者は登録されていません。  注:共済服金等の支払いがないと、補償は、開始しません。                                                     |                                                                                                    |        |               |                                           |              |              |              |       |            |  |
|                                                                                                    |                                                                                                    |        |               |                                           |              |              |              |       |            |  |
|                                                                                                    |                                                                                                    |        |               |                                           |              |              |              |       |            |  |
|                                                                                                    |                                                                                                    |        |               |                                           |              |              |              |       |            |  |
| 「こちら」をクリッ                                                                                          | 「こちら」をクリックしてパソコンに Excel データをダウンロードします。                                                                        |        |               |                                           |              |              |              |       |            |  |
| _ タワンロードしたテ<br>■                                                                                   | ータをクリ                                                                                                    | リックすると | 二   共済加.      | 人者登録フ                                     | 'オーム」        | が表示          | されま          | 9。    |            |  |
| Ļ                                                                                                  |                                                                                                    |        |               |                                           |              |              |              |       |            |  |
| 表示された「共済加                                                                                          | ▼<br>表示された「共済加入者登録フォーム」に加入データを1件ずつ入力する場合                                                                      |        |               |                                           |              |              |              |       |            |  |
| 【共済加入者登録フォー                                                                                        | -A]                                                                                                    |        |               |                                           |              |              |              |       |            |  |
| A B                                                                                                | С                                                                                                    | D      | E             | F                                         | G            |              |              |       |            |  |
| 1 氏名 性別                                                                                            | 年齡                                                                                                    | 種別     | 保護者1          | 保護者2                                      | 備考           |              |              |       |            |  |
| 2 大塚 次郎 男<br>2 田地 吉子 女                                                                             | 10                                                                                                    |        |               | •種別は2                                     | 入力不要         | (年齢だ         | いら自動         | 判別さ   | されます)      |  |
| 3 田端 泉丁 女<br>1 新婚 住役 五                                                                             | 45                                                                                                    |        |               | <ul> <li>・幼児加ス</li> <li>・幼児は低い</li> </ul> | への場合<br>⊇灌者欄 | は先に係<br>に保護者 | 呆護者を<br>ちの氏タ | 入力    | h          |  |
| 4 新備 庄代 女<br>5 新橋 拓郎 男                                                                             | 30                                                                                                    |        | 新橋 佳代         |                                           |              |              |              | 12/// | J          |  |
|                                                                                                    | - + - 7*                                                                                                    |        | 1/1 I/3 I 1 V |                                           |              |              |              |       |            |  |
| 別途保存(作成)した                                                                                         | 引途保存(作成)した加入データを「共済加入者登録フォーム」に張付ける場合                                                                          |        |               |                                           |              |              |              |       |            |  |
| 【共済加入者登録フォー<br>A B                                                                                 |                                                                                                    |        |               |                                           |              |              |              |       |            |  |
| 人     D     C     D     L     F     G       L     氏名     性別     年齢     種別     保護者1     保護者2     備考 |                                                                                                    |        |               |                                           |              |              |              |       |            |  |
|                                                                                                    | 貼付                                                                                                    |        |               |                                           |              |              |              |       |            |  |
| 3 貼付                                                                                               |                                                                                                    |        |               |                                           |              | 別途保ィ         | 存された         | ミデー   | <b>9</b> ] |  |
| 5                                                                                                  |                                                                                                    |        | No            | 氏名                                        | 性別           | 種別           |              | ≜年    | 同護<br>伴者   |  |
|                                                                                                    |                                                                                                    |        |               |                                           |              | 幼小 中         | 高育           | FEP   | 保 No.      |  |
|                                                                                                    |                                                                                                    |        | 1 大塚          | 次郎                                        | 男            | 0            | ٤            | 5 10  |            |  |
| 【別途保存されたデータ                                                                                        | 1     八瓜 火印     第     0     5     10       【別途保存されたデータ】から     2     田端 京子     女     0     45                  |        |               |                                           |              |              |              |       |            |  |
| ①氏名 ②性別 ③年齢                                                                                        | な を張付け                                                                                                    | ます。    | 3 新橋          | 佳代                                        | 女            |              | 0            | 30    |            |  |
| <br>  『保護者1』および『保                                                                                  | 3     新橋     佳代     女     0     30       『保護者1』および『保護者2』には、     *****     *****     *****     *****     ***** |        |               |                                           |              |              |              |       |            |  |
| 同伴保護者氏名を入力し                                                                                        | んください<br>                                                                                                    | 4 新備   | 1080)         | 方                                         | <b>v</b>     |              | 3            | 3     |            |  |
|                                                                                                    |                                                                                                    |        |               |                                           |              | 0            | 2            | 2 7   |            |  |

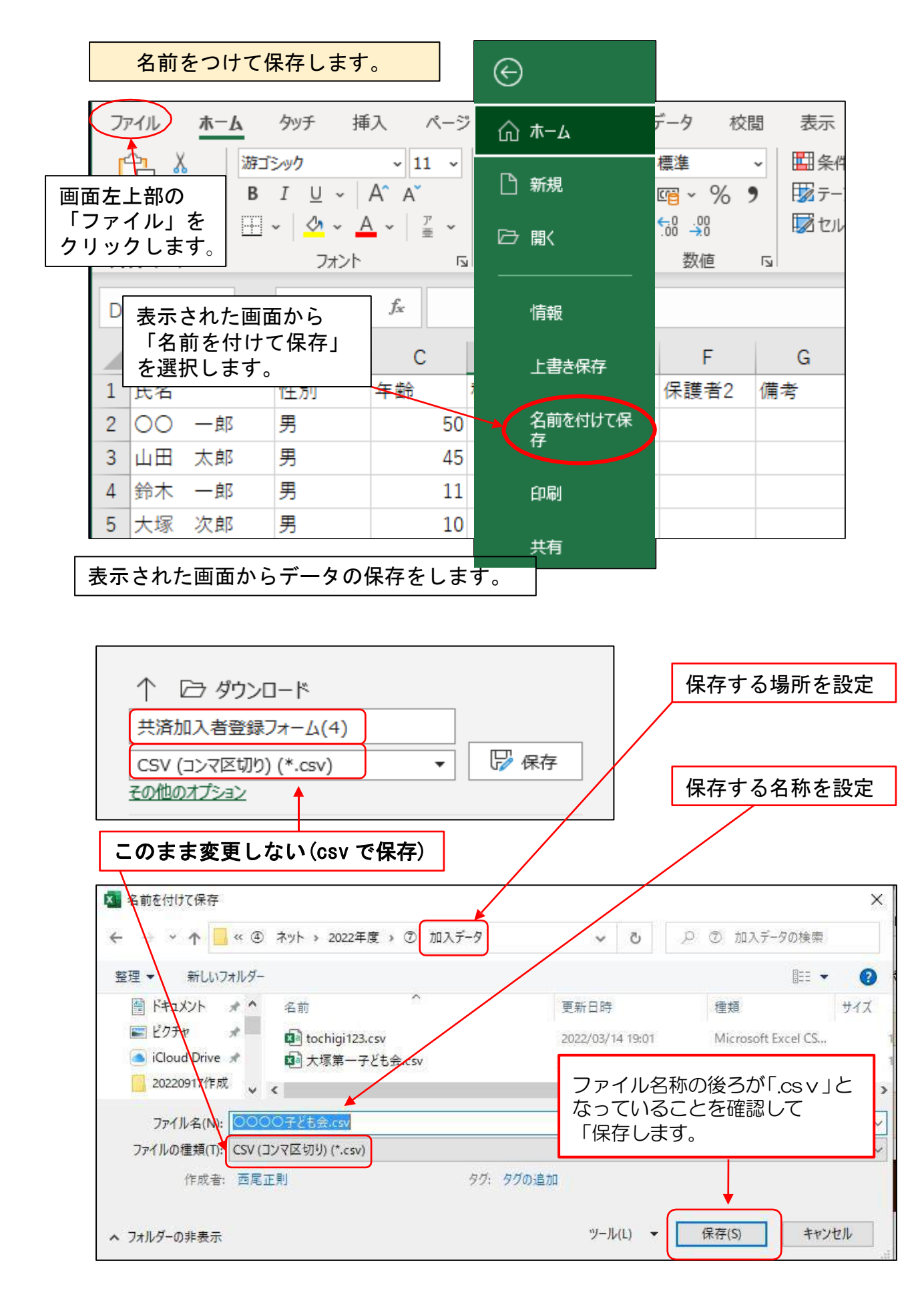

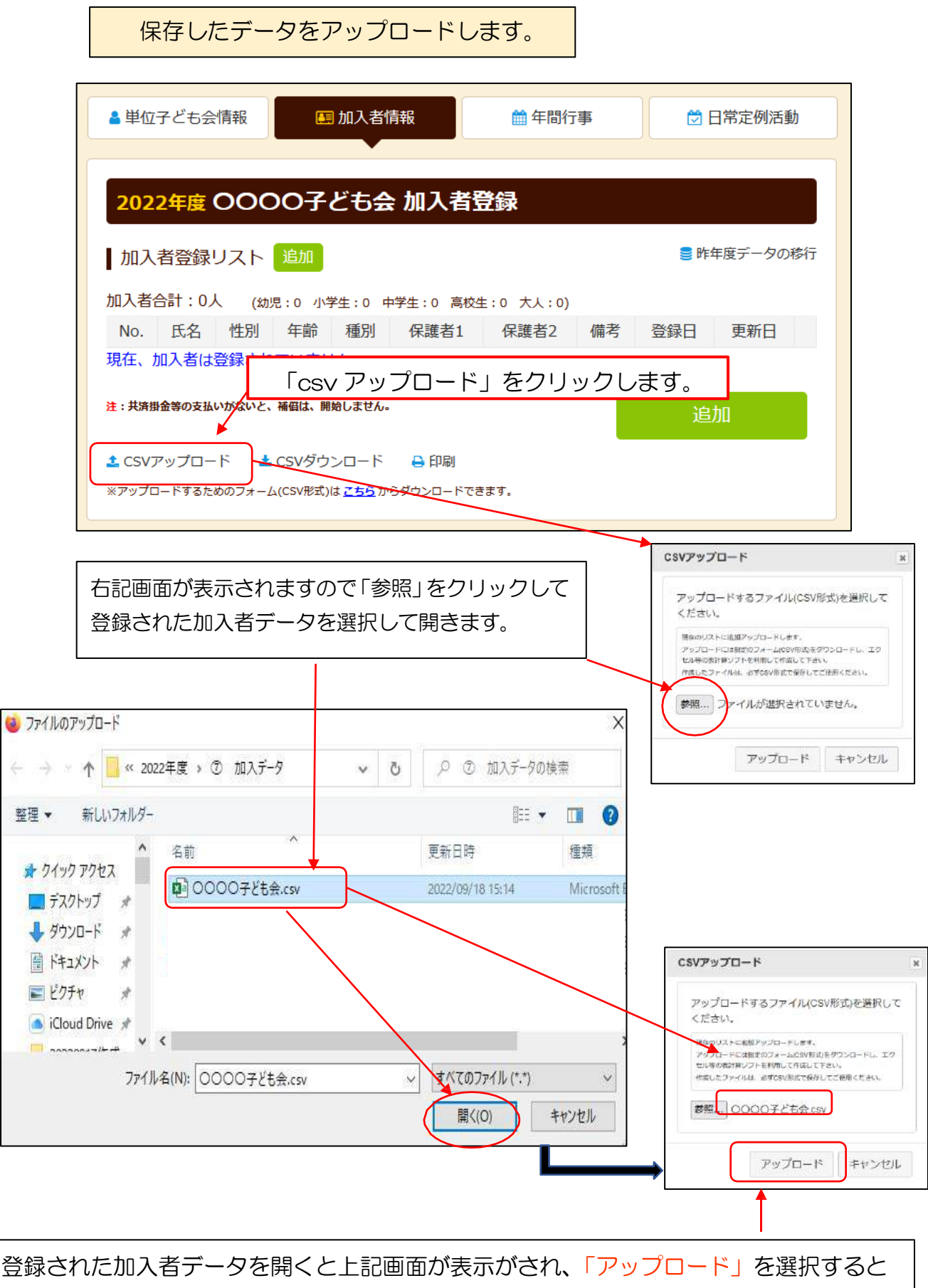

ネットの加入者情報にデータがアップロードされます。

#### ※アップロードのマニュアルは、全子連 HP⇒安全共済会ネット加入⇒加入者データアップロードに掲載がございます。

## 加入者情報登録後の画面

| ▲ 単位        | ほそども            | 会情報 | ž              | E       | ■加入者     | 情報            |             | 🏥 年間行事                 | 💆 日常定例                 | 川活動                                      |
|-------------|-----------------|-----|----------------|---------|----------|---------------|-------------|------------------------|------------------------|------------------------------------------|
|             |                 | 0   | ~              | 07      | ドナム      | s 40 -        | 1 -====     | 24.0-3                 |                        |                                          |
| 202<br>1 加フ | 2年度             | シリス | <del>ا ۲</del> | 追加      | ζĐΞ      | <u>≂</u> //µ/ | <b>1</b> 13 | 豆球                     | ≥ 昨年度デー                | 夕の移行                                     |
| 加入者         | i合計:1           | .0人 | (幼             | 児:1     | 小学生:6    | 中学生:          | 0 高校        | 2生:0 大人:3)             |                        | (app://///////////////////////////////// |
| No.         | 氏名              | 性別  | 年齢             | 種別      | 保護者<br>1 | 保護<br>者2      | 備考          | 登録日                    | 更新日                    |                                          |
| 1           | 00<br>一郎        | 男   | 50             | 大人      |          |               |             | 2022/09/18<br>16:09:18 | 2022/09/18<br>16:09:18 |                                          |
| 2           | 田田<br>太郎        | 男   | 45             | 大人      |          |               |             | 2022/09/18<br>16:09:18 | 2022/09/18<br>16:09:18 | 1                                        |
| 3           | 鈴木<br>一郎        | 男   | 11             | 小学<br>生 |          |               |             | 2022/09/18<br>16:09:18 | 2022/09/18<br>16:09:18 |                                          |
| 4           | 大塚<br>次郎        | 男   | 10             | 小学生     |          |               |             | 2022/09/18<br>16:09:18 | 2022/09/18<br>16:09:18 | 1                                        |
| 5           | <u>果鴨</u><br>花子 | 女   | 9              | 小学生     |          |               |             | 2022/09/18<br>16:09:18 | 2022/09/18<br>16:09:18 | ۵                                        |
| 6           | 田端<br>京子        | 女   | 8              | 小学生     |          |               |             | 2022/09/18<br>16:09:18 | 2022/09/18<br>16:09:18 | ۵                                        |
| 7           | 神田隆             | 男   | 7              | 小学<br>生 |          |               |             | 2022/09/18<br>16:09:18 | 2022/09/18<br>16:09:18 | •                                        |
| 8           | 新橋<br>佳代        | 女   | 30             | 大人      |          |               |             | 2022/09/18<br>16:09:18 | 2022/09/18<br>16:09:18 | ゴミボタ                                     |
| 9           | 新橋<br>拓郎        | 男   | 3              | 幼児      | 新橋住代     |               |             | 2022/09/18<br>16:09:18 | 2022/09/18<br>16:09:18 | 0                                        |
| 10          | 品川              | 男   | 6              | 小学      |          |               |             | 2022/09/18             | 2022/09/18             | đ                                        |

### 【加入者情報の削除】

登録後30日間はゴミ箱から削除できます。30日経過後は、<u>画面上部の「お問い合わせ」</u>から全国子ども会連合会へ削除の依頼を連絡してください。

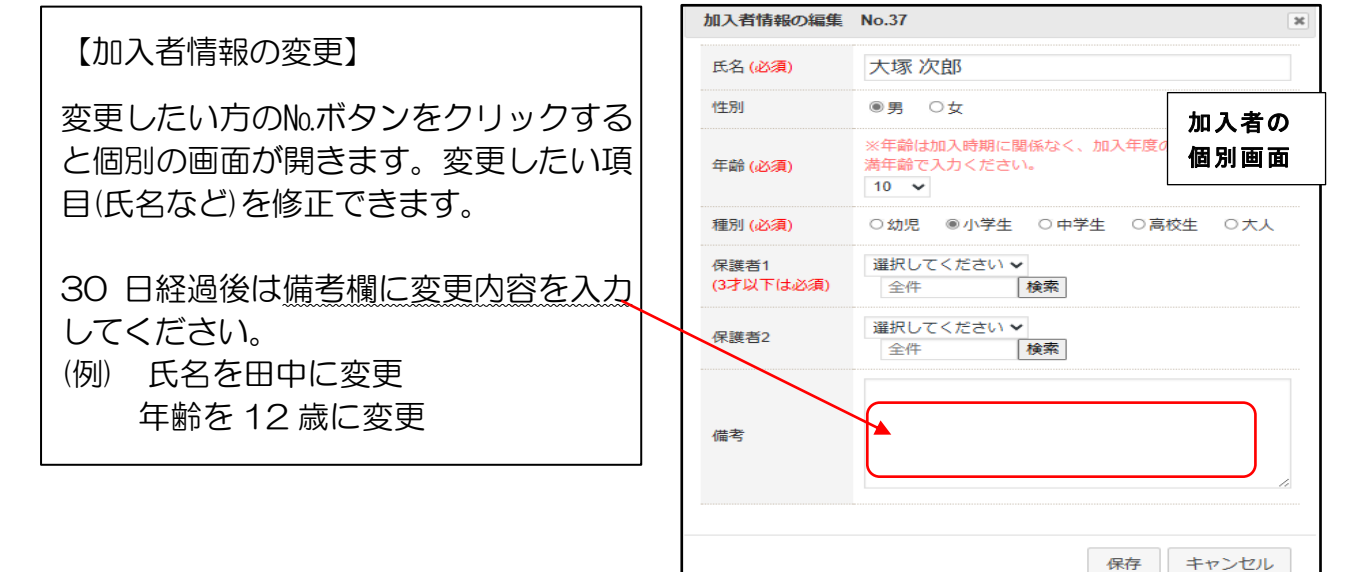

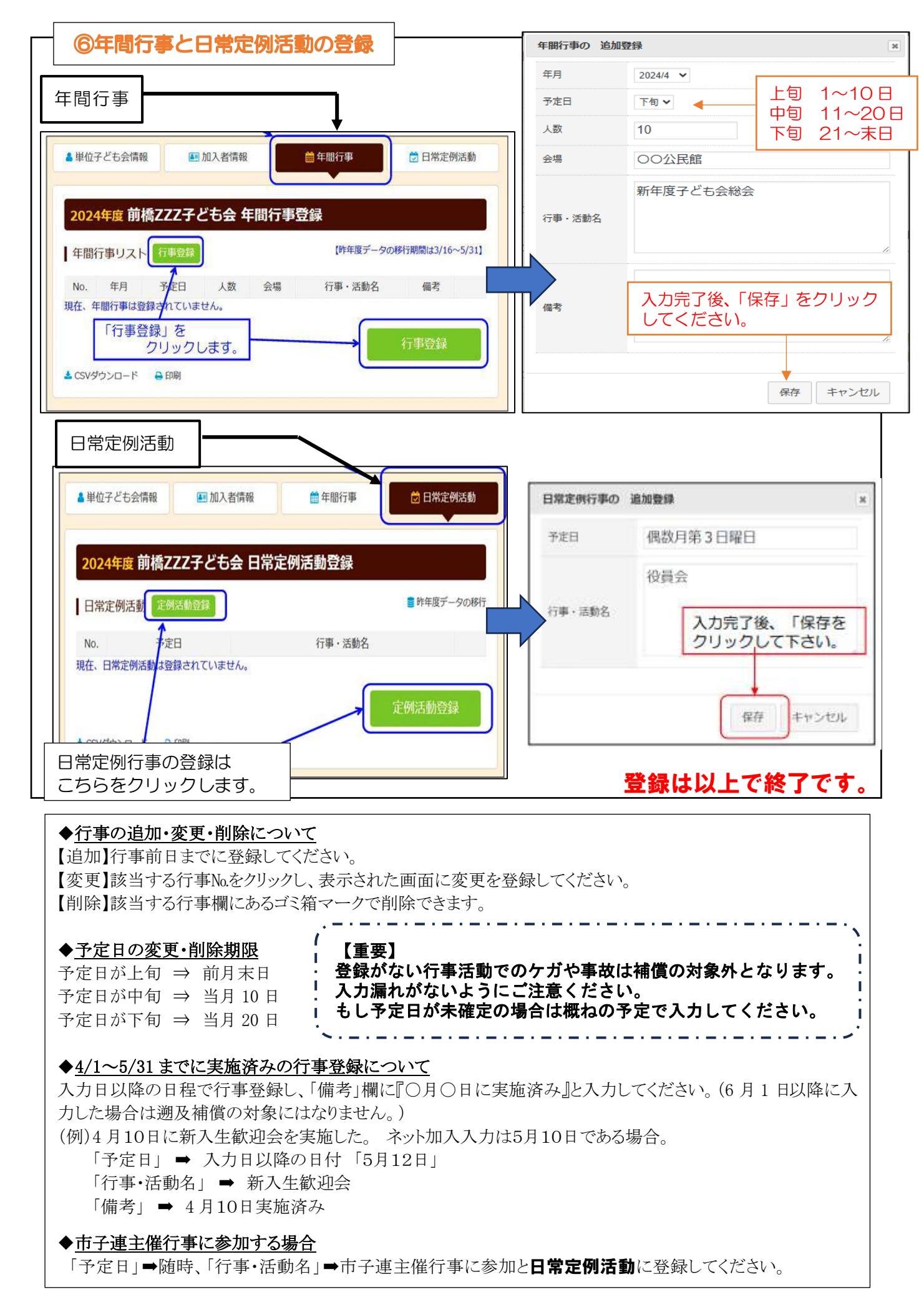

## ⑦市子連へ報告書 【共済掛金等報告書(様式 06)】の提出と会費納入

1.全国子ども会 HP の『安全共済会ネット加入』から報告書(様式 O6)をダウンロード 2.ネット入力した人数や種別内訳、会費金額や納金日を記入します(記入例参照) 3.市子連へ報告書(様式 O6)の提出と会費納入

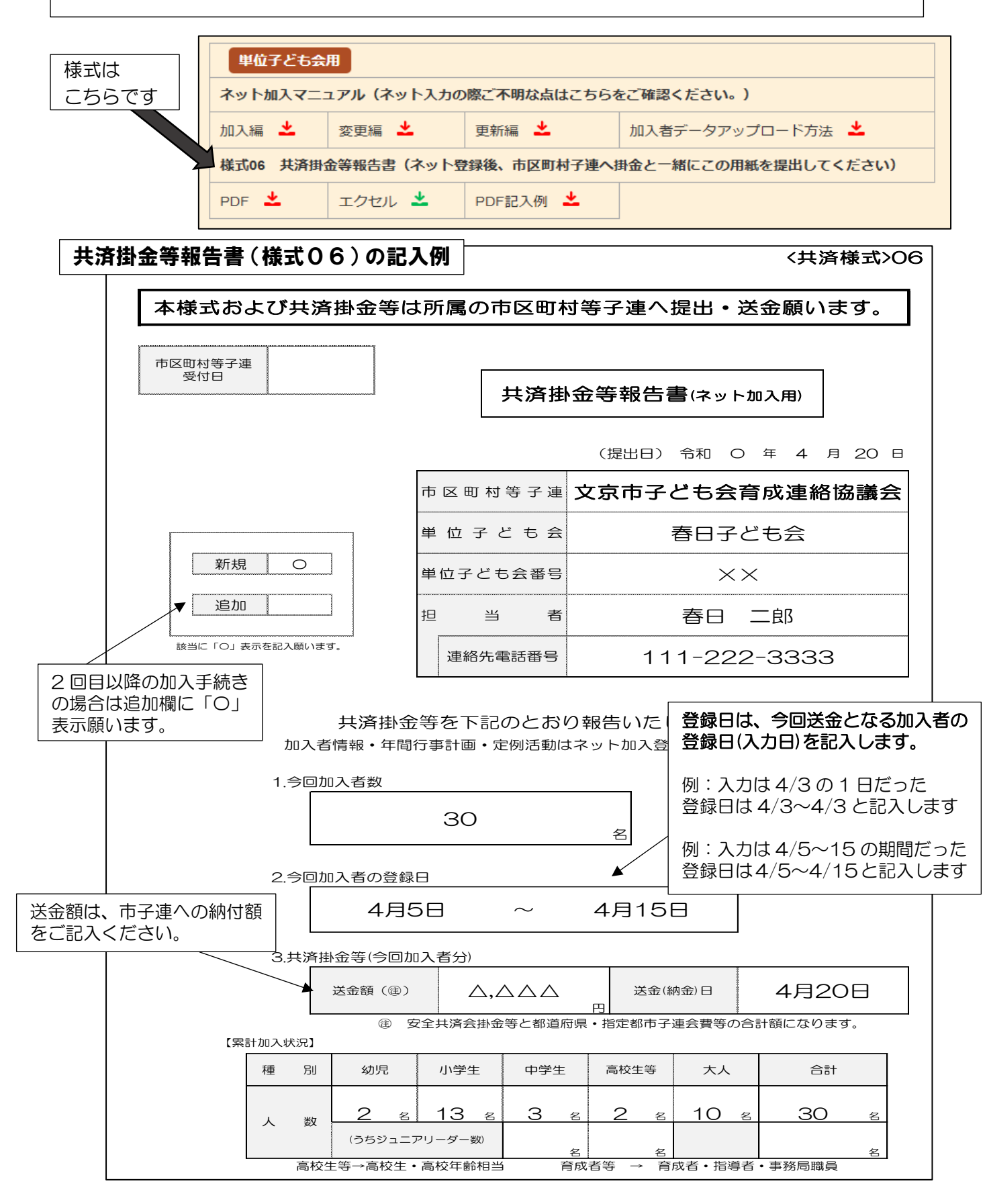

## 追加加入と変更・削除、更新

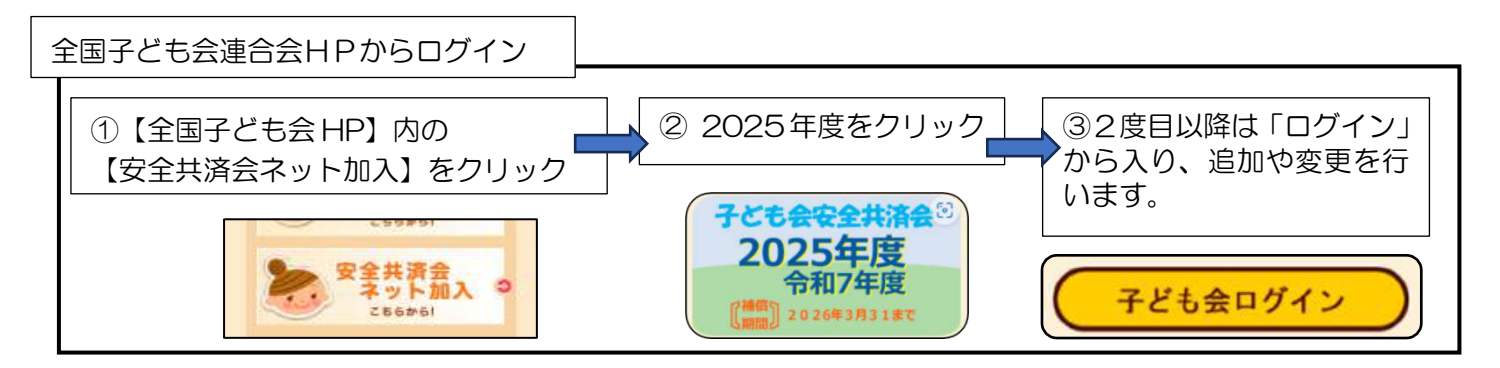

## 追加加入について

①登録したユーザーID、パスワードでログインし追加加入者の登録を行います。 ②WEB での登録が完了したら、「共済様式 06 共済掛金等報告書(様式 06)」を提出します。 ③共済掛金を所属市子連へ納付ください。

## 変更・削除について

●メールアドレス、代表者氏名、住所、電話番号は「単位子ども会情報」⇒「単位子ども会情報変更」でいつでも変更ができます。

●加入者情報の削除は、入力後30日以内はゴミ箱ボタンから削除可能。30日経過後は、画面上部にある『お問い合わせ』から全国子ども会連合会へ連絡してください。

●加入者情報の変更は、該当者の№ボタンから入り各項目(氏名など)の直接入力で変更できます。 ただし、入力後 30 日経過後は直接入力できませんので、備考欄に変更内容を記入してください。

- ●行事予定については、実施日の前日まで変更が可能ですが<u>当日以降は変更できません。</u> 入力漏れがないようご注意ください。
- ●これまで加入者の氏名変更、行事の追加や変更は所属市子連への報告が必要でしたが、 ネット加入の場合は報告不要です。ネットで訂正した時点で報告が完了となります。

## ※登録情報の変更や削除については、『全国子ども会 HP 内』の『安全共済会ネット加入』に掲載の 「単位子ども会用マニュアル(変更編)」をご参照ください。

## 更新について

●「昨年度データの移行」をクリック→「昨年度のユーザID」を入力→「OK」で、昨年度データ が移行できます。移行された加入者情報や行事の内容を確認し、追加・修正・削除を行います。

※昨年度データ移行は1度しかできません。

誤って移行した場合は、移行されたデータを1つずつ削除し、正しいデータを入力してください。 もし、再度昨年度データを移行したい場合は、すべての登録データを削除→新規登録から改めて手続きが必 要です。登録データの削除は「お問い合わせ」から全子連にご連絡ください。 (ネット加入マニュアル・更新編をご参照ください。)

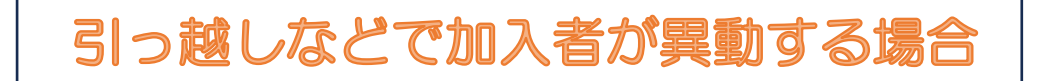

ネット加入の場合は、転入者を受入れる子ども会様(転入先子ども会)がネット入力します。 【転出元子ども会は特に操作はありません。加入者情報の削除も不要です】

①加入者情報を追加登録し保存します。

|                   | ///////////////////////////////////////                                      |
|-------------------|------------------------------------------------------------------------------|
| 加入者情報の追加          | ¥ 条章                                                                         |
| 氏名 (必須)           | 新潟花子                                                                         |
| 作生別               | ○男 ◉女                                                                        |
| 年齡 (必須)           | <ul> <li>※年齢は加入時期に関係なく、加入年度の4月1日現在の<br/>満年齢で入力ください。</li> <li>10 ▼</li> </ul> |
| 種別                | ※種別は年齡を入力すると自動的に表示されます。 ○幼児 ◉小学生 ○中学生 ○高校生 ○大人                               |
| 保護者1<br>(3才以下は必須) | <ul> <li>選択してください ✓</li> <li>全件</li> <li>検索</li> </ul>                       |
| 保護者2              | <ul><li>選択してください ✓</li><li>全件 検索</li></ul>                                   |
| 備考                | ○○子ども会から転入                                                                   |
|                   |                                                                              |
|                   | 保存キャンセル                                                                      |

## ②保存後、全国子ども会連合会へ報告します。

◆全国子ども会連合会への報告方法は、画面上部にある「お問い合わせ」をクリックすると"お問い合わ せフォーム"が開きます。そこに「転入手続き完了」など転入を知らせるメッセージを入力し送信します。

| ② 全国子ども会連合会   共済会加入者情報入力・管理                                |                                                                                           |
|------------------------------------------------------------|-------------------------------------------------------------------------------------------|
| ▲単位子ども会情報 ■加入者情報                                           | ●年間行事 💆 日常定例活動                                                                            |
| ١                                                          | 全国子ども会連合会 共済会についてのお問い合わせ                                                                  |
| お問い合わせをクリックす<br>ると、この画面が開きますの<br>で、「転入手続き完了」と入力<br>し送信します。 | お問い合わせフォーム         2024年度 - 級社団法人新潟県子ども会育成連合会         お問い合わせ内容         転入手続き完了         送信 |
|                                                            | で安全世这会に入っていたかった埋会け                                                                        |

市子連へご納付ください。

## 単位子ども会 ネット加入手続きQ&A

#### Q 役員が毎年交代します。役員のスキルに合わせて、年度毎に書面とネットと切替は可能ですか?

A 可能です。従来の書面による手続き、ネットによる手続きは単位子ども会さまのご事情に合わせてお選びく ださい。

#### Q メールアドレスは個人のもので良いですか?翌年度、担当者が交代する場合支障はないですか?

A 個人のメールアドレスで大丈夫です。 安全共済会は年度単位の契約のため、ネット加入についても毎年「新規登録」を行います。 翌年度「新規登録」の際、新しい担当者のメールアドレスでご登録ください。

#### <u>Q データ移行について教えてください。</u>

A ネット加入手続きを継続して選択する場合、前年度の加入者情報と行事計画が移行できます。 変更点を修正するだけになり、入力時間が短縮できます。 ただし、移行実行時には前年度のID入力が必要となります。忘れずに管理ください。 もし、前年度IDが不明の場合は加入者情報・行事計画はすべて入力が必要です。 なお、加入者情報はExcelのデータを取り込むことが可能です。(CSV 形式でパソコンのみ可能)

#### Q ID、パスワードを忘れてしまった場合はどうすれば良いですか?

A パスワードは再発行が可能です。IDについては、年度途中で再発行することができません。この場合は全国子ども会までご連絡ください。(TEL・メール対応)
 単位子ども会情報の登録が完了すると、全国子ども会から『登録完了のお知らせメール』が届きます。そちらにIDが記載されていますので保存をおすすめします。

#### Q 共済掛金等報告書(様式06)はどのように作成すれば良いですか?スマホでもできますか?

A 様式と記入例は[全国子ども会 HP]の[安全共済会ネット加入]に掲載がございます。 パソコンの場合は Excel 様式をダウンロードし作成してください。 スマホの場合はPDFをダウンロードしスクリーンショット、写真の編集機能等で作成してください。 または、様式を印刷したものにご記入いただいても構いません。

#### Q 加入者情報の削除はどのような時に行うものですか?

- A 例えば、加入者を登録したが掛金を納入する間に加入者が減った場合は削除が必要です。
   (例) 3/20 に登録した加入者が引っ越した。会費の納入は5月1日の予定だった。
   4/8 に削除➡登録後30日以内なので『ゴミ箱』ボタンから加入者を削除
   4/30 に削除➡登録後30日を経過しているので全子連へ削除を依頼
- Q 登録はいつでもできるのか?受付期間などはないですか?
- A 毎年 3/13~15 は年度切替のメンテナンスのためネット加入は利用できませんが、それ以外の期間は登録できます。例えば R7 年度のネット加入登録は R7.3.16~R8.3.12 までとなります。 なお、メンテナンスのご案内は[全国子ども会ホームページ]の[安全共済会ネット加入]にも表示されます。

#### Q もし、メンテナンス中や年度が切替わった後で、行事や加入者の追加がある場合はどうするのか?

A この場合はこれまでと同様の手続きで対応してください。
 ◆追加行事は所属の市区町村子連または新潟県子連へご連絡ください。
 ◆追加加入者は、従来の書面手続きで追加加入を行ってください。
 【所属の市区町村子連へ①追加者の名簿提出(様式 03 または様式 04) ②会費納入】

#### Q なぜ、ネット入力では性別や大人の年齢が必要ですか?

A R7の2月から"性別"の入力が不要となりましたが、種別判定のため"大人の年齢"は入力が必要です。 なお、"大人の年齢"はおおよその数字で入力してください。